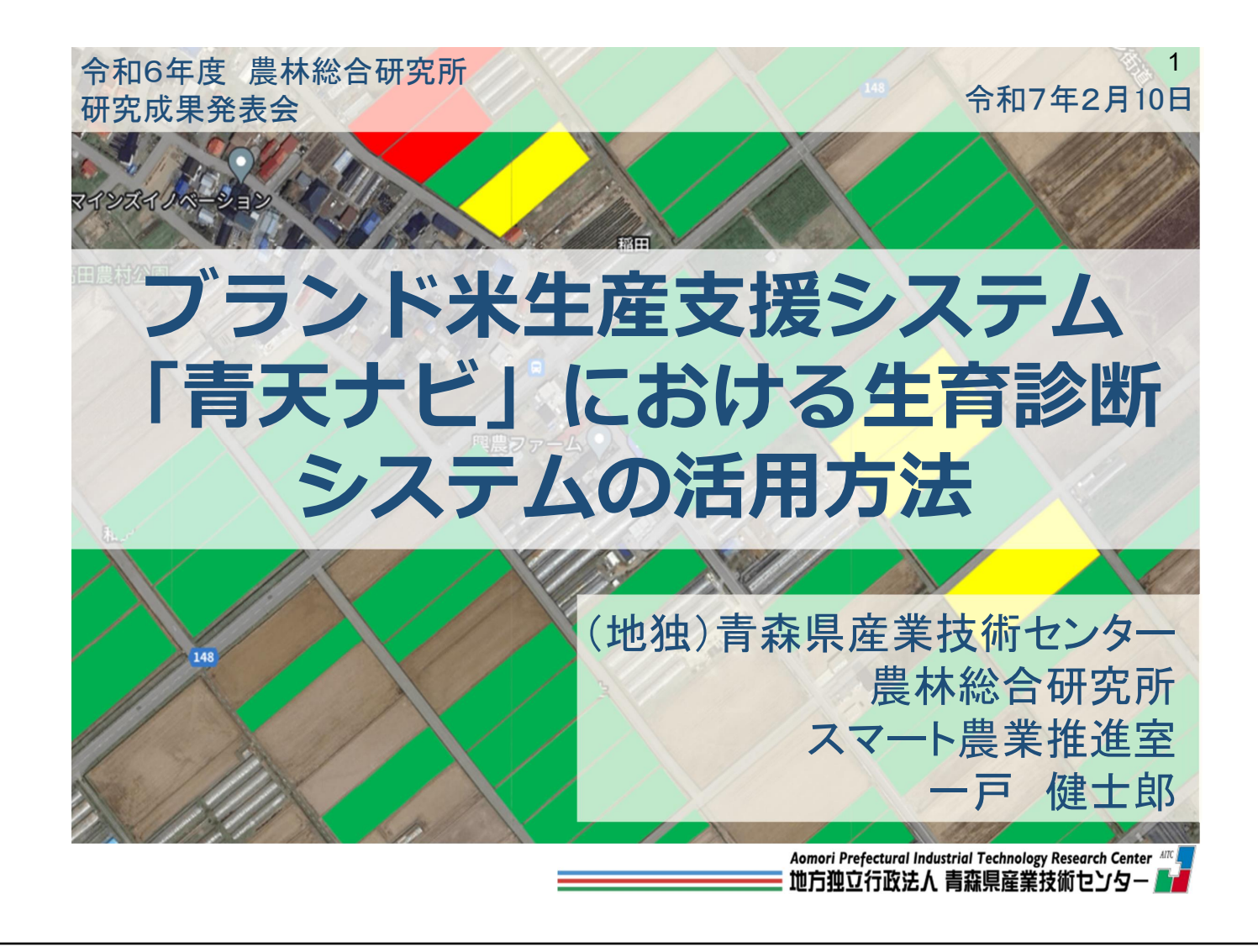

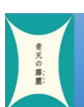

# 青天ナビについて

「青天ナビ」は、衛星データなどを活用して、<mark>収穫指導</mark>や <mark>春先の施肥指導</mark>の参考となる情報を提供するWebアプリです。

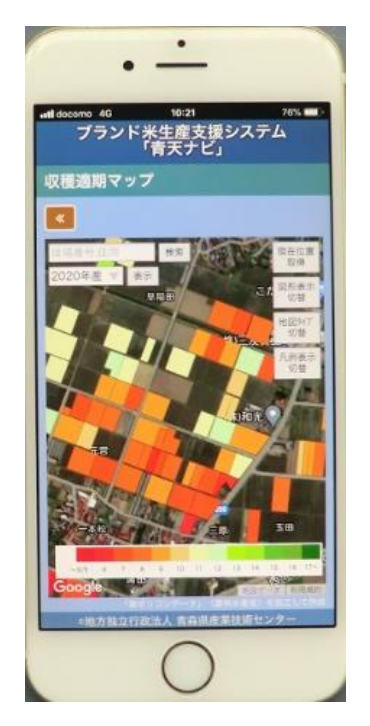

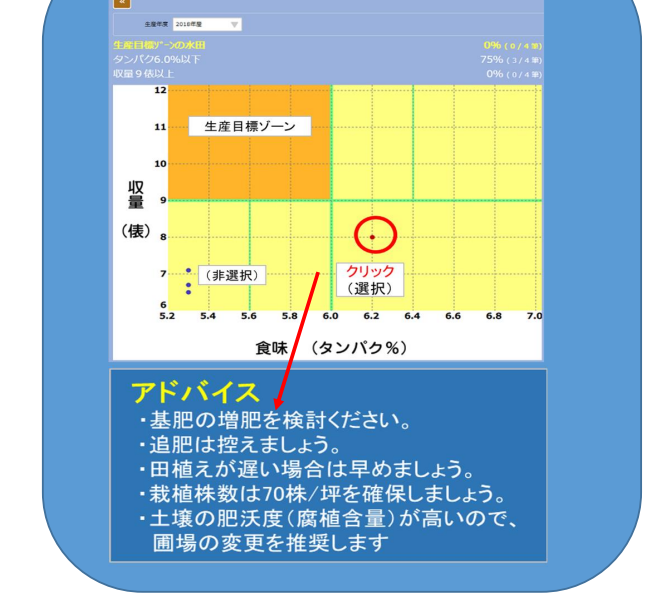

2

「青天ナビ」収穫指導の画面

「青天ナビ」<mark>施肥指導</mark>の画面

#### やりたいこと

・生育期間中の丁寧な管理で、収量や食味、品質をもっと向上させ たい!

#### 課題

・人力での生育調査は労力がかかりすぎる...

### そこで

衛星画像で生育期間中の定期的な生育状況を確認&追肥診断等 に活用できる機能を新たに「青天ナビ」に追加! (工業総合研究所と共同開発)

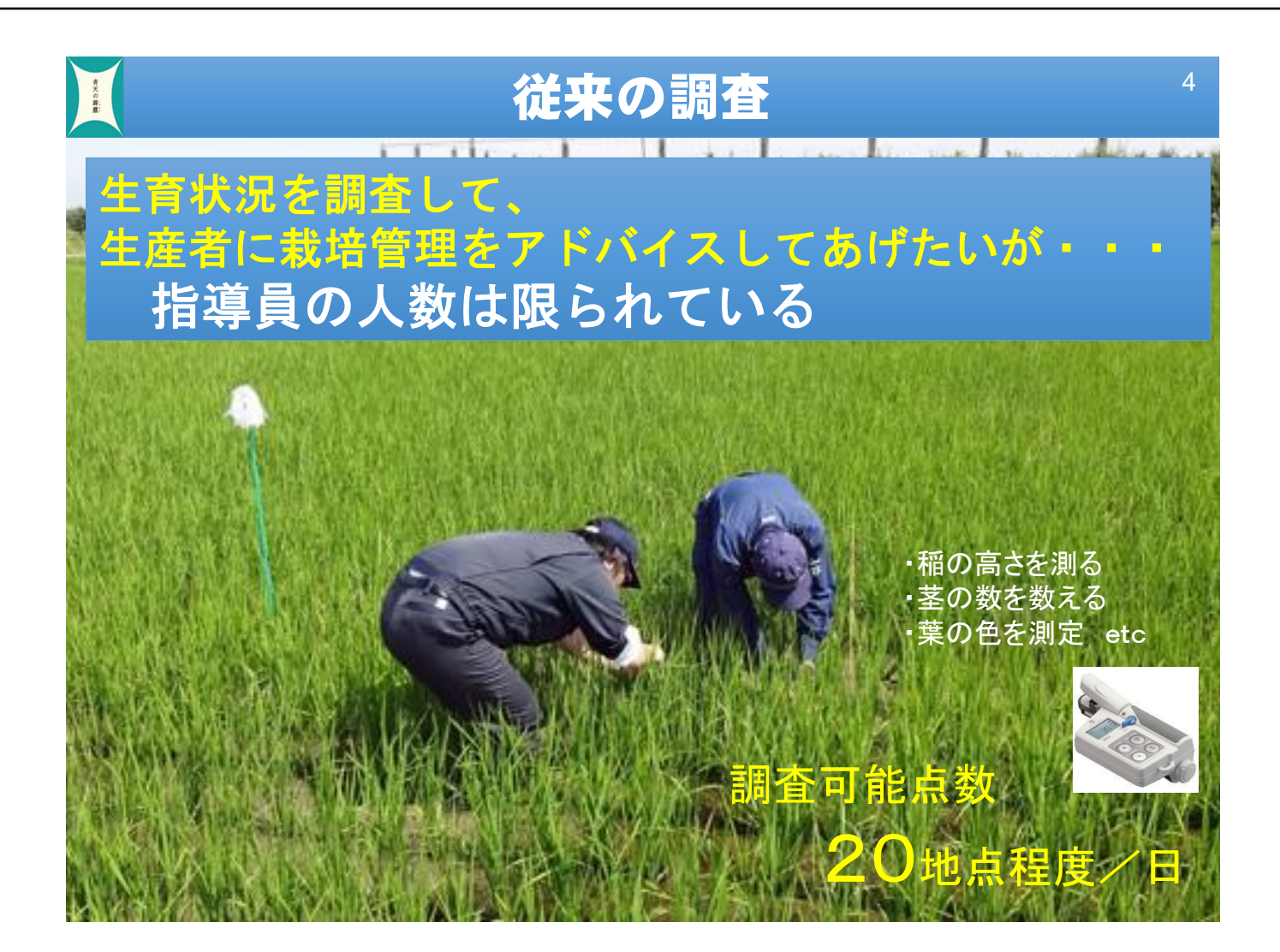

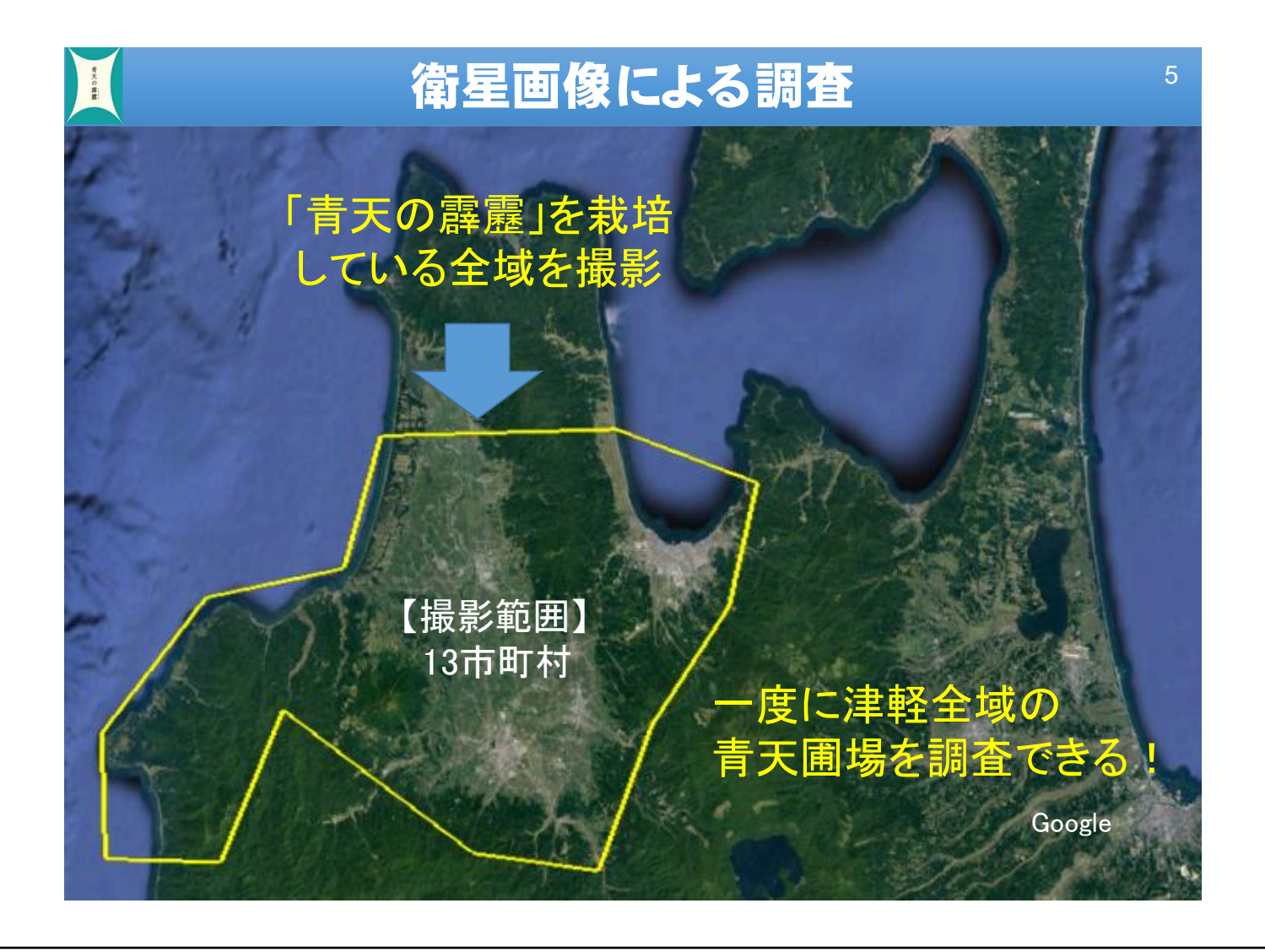

# 生育量の推定方法

〇6月下旬から8月下旬にかけて、衛星データと生育量の関係式を 利用して、圃場ごとの生育状況を判定

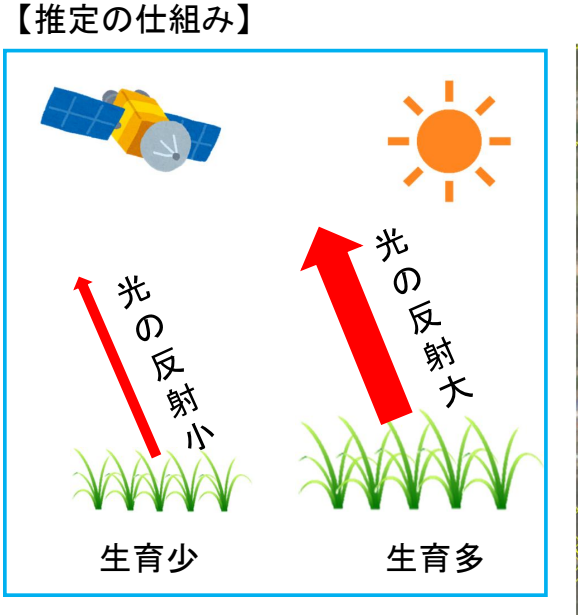

青天の詳重:

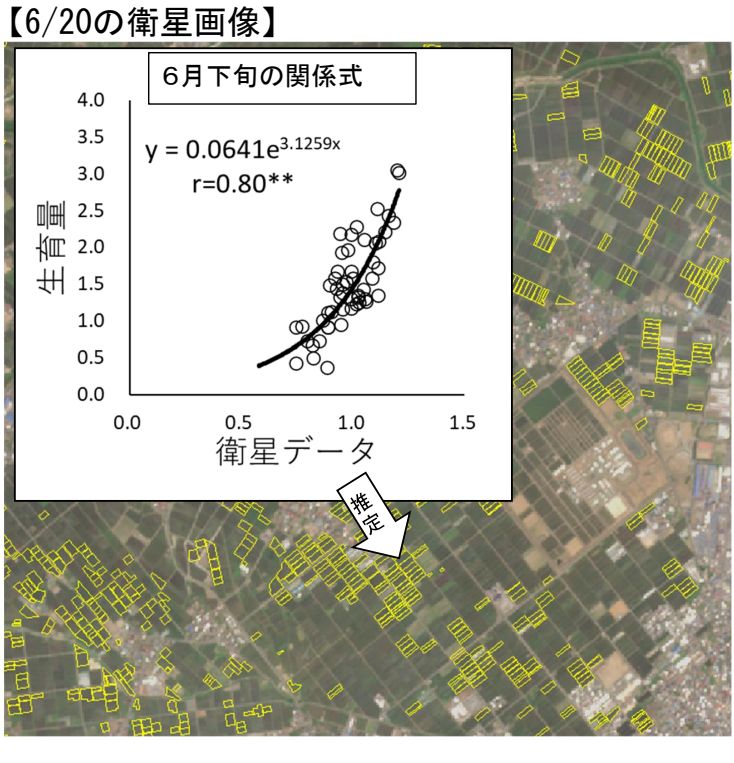

6

## 生育診断の方法

〇推定した生育量と生育推移モデルを比べることで、生育診断

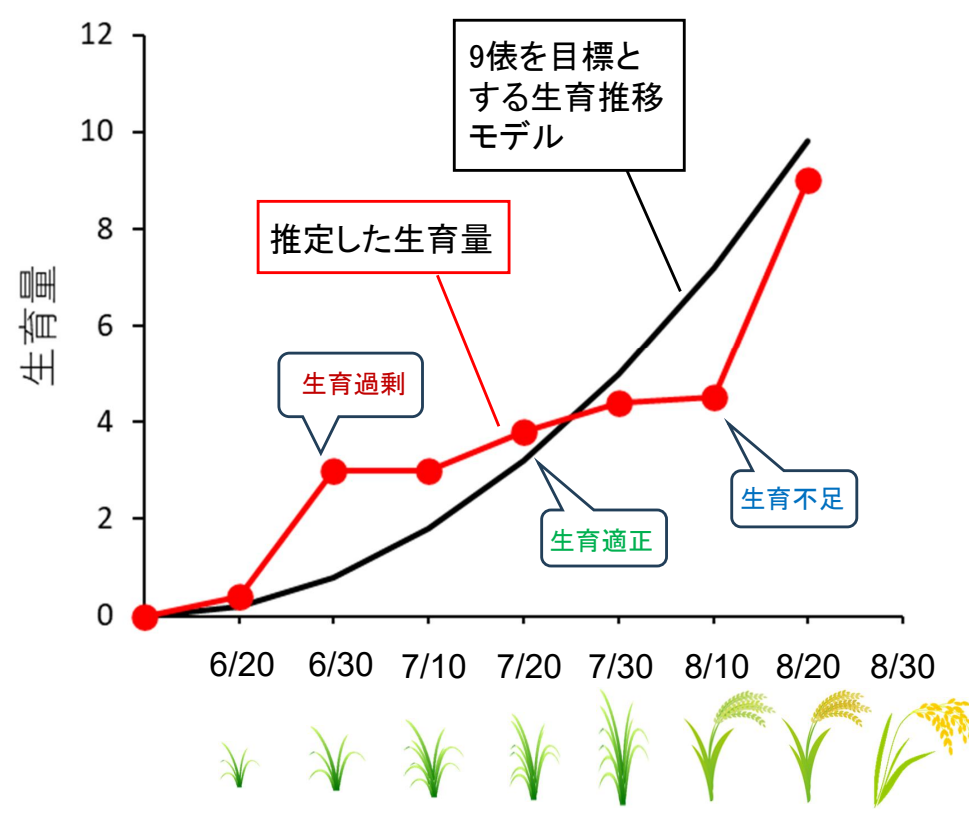

# 生育診断システムの概要

○6月下旬から8月下旬にかけて、生育診断結果を基に、圃場ごとに 栽培管理のアドバイスを提供。

また、生育量をJAや集荷団体、市町村ごとに集計。

| 画面メニュー                 | 使用データ | <mark>県</mark> | 集荷団体 | 生産者 | ログイン<br>無し |
|------------------------|-------|----------------|------|-----|------------|
| ①生育診断マップ<br>(生育量・追肥診断) | 衛星画像  | Ø              | 0    | Δ   |            |
| ②圃場ごとの生育診断             | 11    | Ø              | 0    | Δ   |            |
| ③管内の生育診断               | 11    | Ø              | 0    |     |            |
| ④地域ごとの生育診断             | 11    | Ø              | Ø    |     |            |

注) データ利用範囲 ◎:全域のデータ、〇:所属団体のデータ、△:本人のデータ

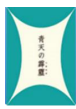

# ①生育診断マップ(生育量)

(指導員と生産者が利用)

【特徴】・6月下旬から8月下旬にかけて生育の多少をマップ化 ・栽培管理のアドバイスを確認できる。

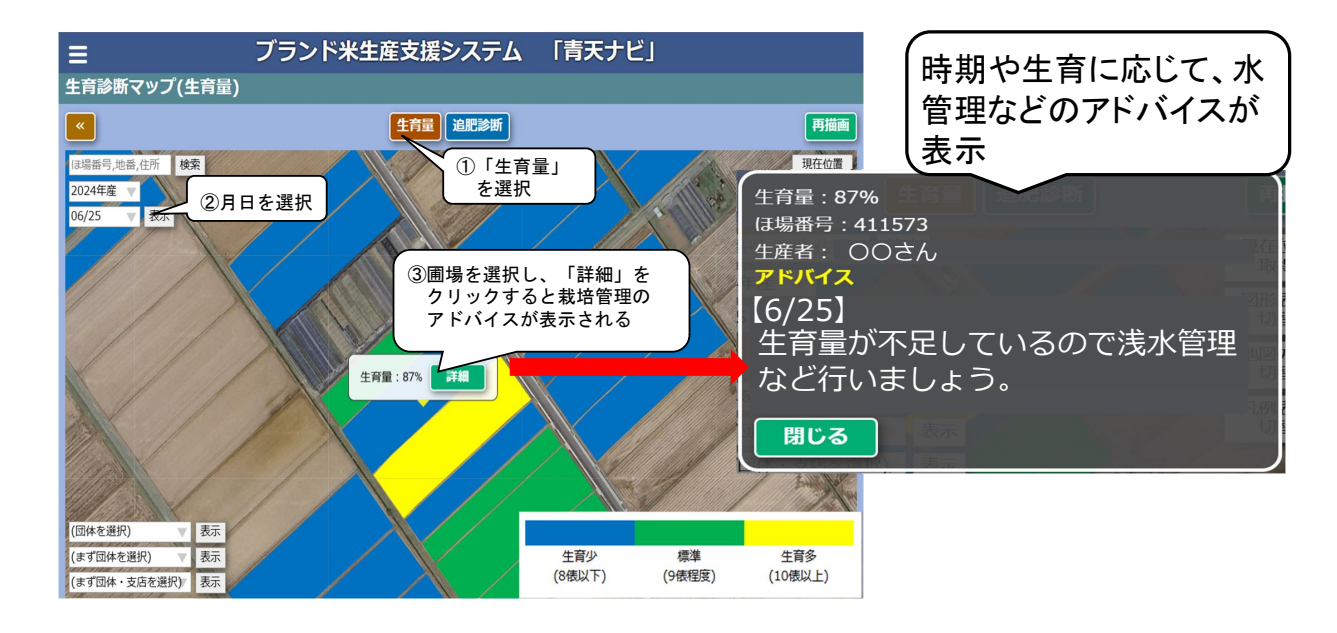

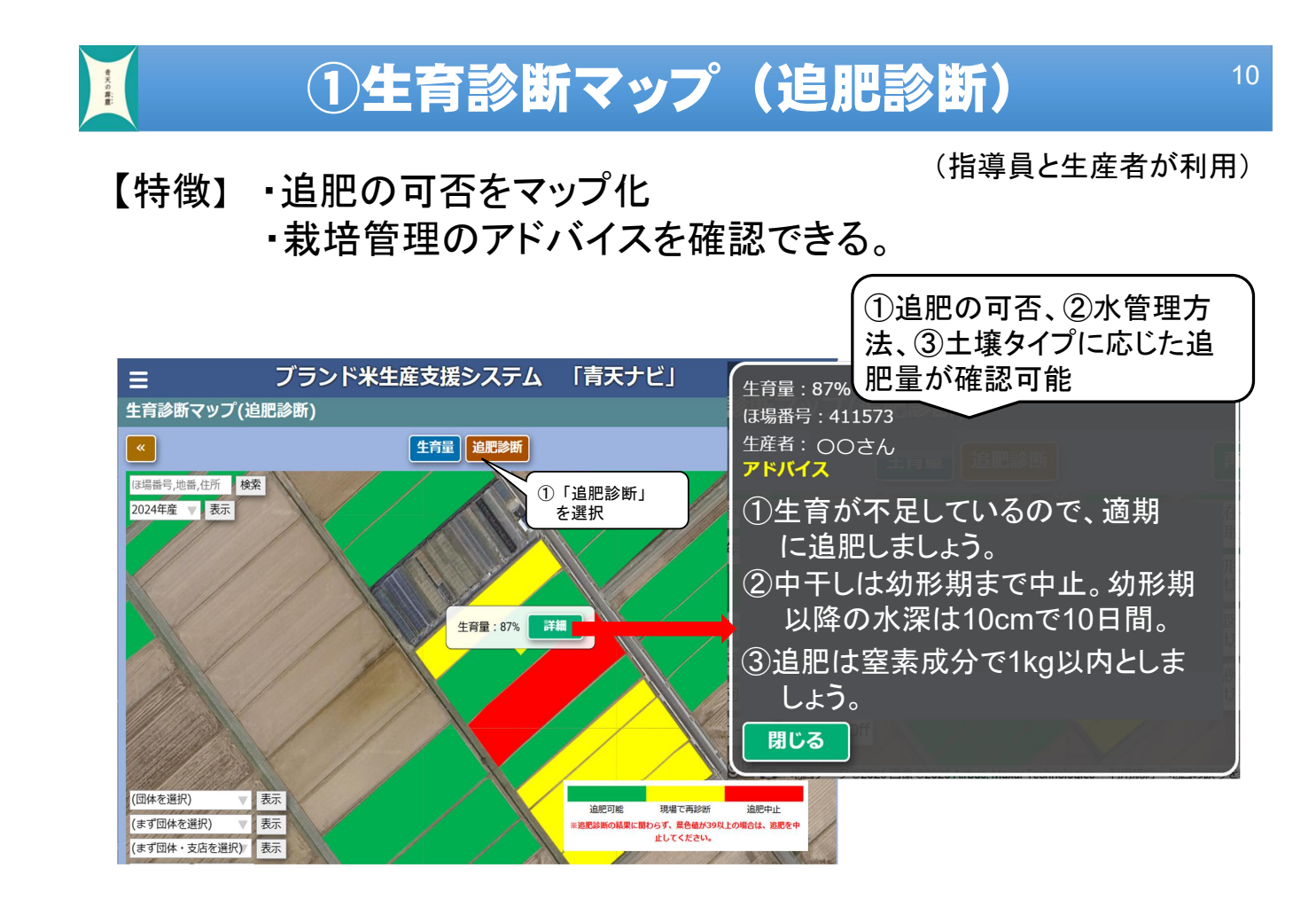

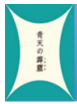

青天の葬室:

(生産者と指導員が利用)

- 【特徴】・生産者別に、6/25から8/30までの生育状況をグラフや数値で確認
  - ・圃場を選択すると、①場所、②圃場情報、③栽培管理のアドバイスが表示 ・田植日を登録すると、生育ステージが予測できる。

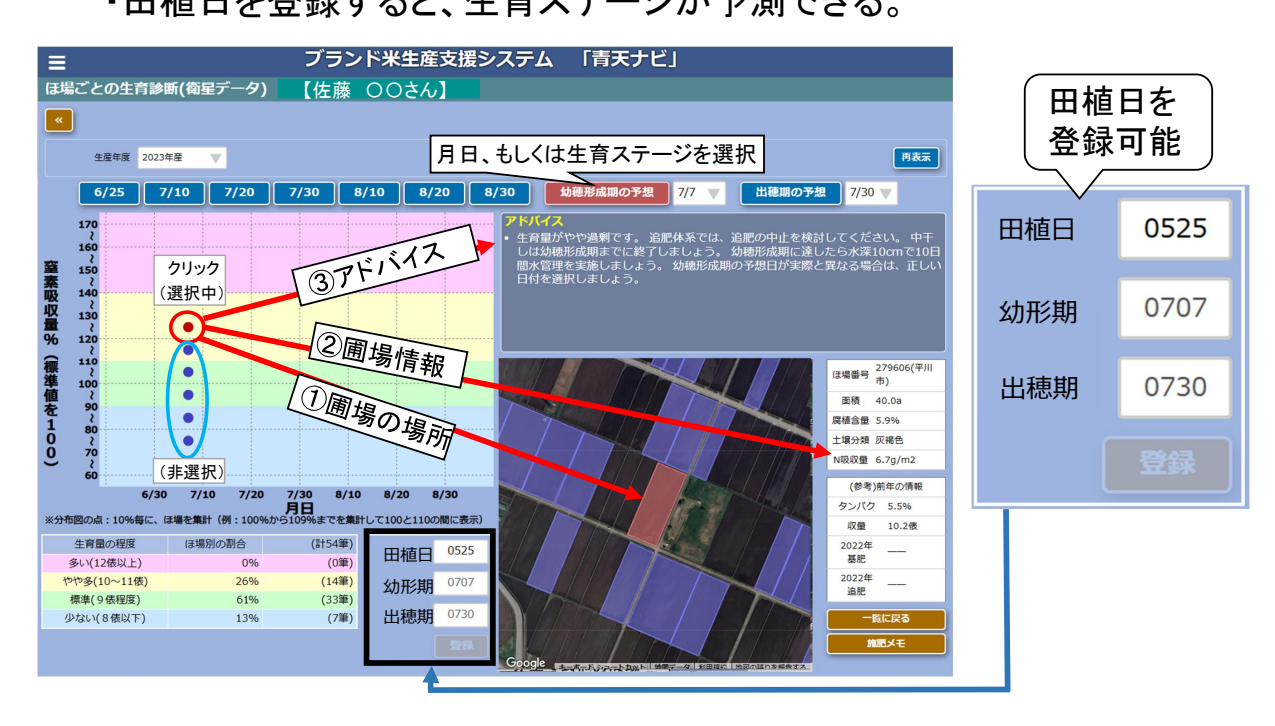

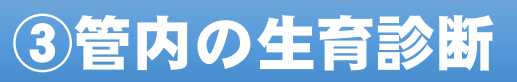

(指導員が利用)

12

【特徴】・6/25から8/30までの生育状況を、団体・支店ごとにグラフや数値で確認可能。 ・指導が必要な生産者を、絞り込みできる。

| ☰ ブランド米生産支援システム 「青天ナビ」                              |                          |                                    |                  |                     |            |         |        |              |           |  |  |  |
|-----------------------------------------------------|--------------------------|------------------------------------|------------------|---------------------|------------|---------|--------|--------------|-----------|--|--|--|
| 管内の生育診断(衛星データ)                                      |                          |                                    |                  |                     |            |         |        |              |           |  |  |  |
| +産生産 2023 年度、団体、支店を切り替えできる。                         |                          |                                    |                  | 日本rsvtt力 万->*CSVtt力 |            |         |        |              |           |  |  |  |
|                                                     |                          |                                    | 月日もしくは生育ステージを選択  |                     |            |         |        |              |           |  |  |  |
|                                                     |                          |                                    |                  |                     |            |         |        |              |           |  |  |  |
|                                                     | 6/25 7/10                | 7/20 7/30 8/10 8                   | 8/20 8/          | 30                  | 幼穂形成期の予    | 想 07/05 | 出穂期の予想 | 07/29        |           |  |  |  |
|                                                     | 170                      |                                    |                  | 生産者                 |            |         |        | (n/m)        | 2)        |  |  |  |
|                                                     | 160                      |                                    |                  | -+*                 | 0000       | ②生産     | 百一頁    | (9/11.       | ~/        |  |  |  |
| 窒                                                   | 150                      | <b>婊バラフをクロック</b>                   |                  | 09-024              | 0000       |         |        | 0.8          | 124810.05 |  |  |  |
| 素                                                   | 140                      | 「年ノノノとノリノノ                         |                  | 02-154              | 0000       |         |        | 6.8          | (2400032  |  |  |  |
| ~~~~~~~~~~~~~~~~~~~~~~~~~~~~~~~~~~~~~~              | 2                        |                                    |                  | 04-214              | 0000       |         |        | 6.8          | 建硼铁泥      |  |  |  |
| 量                                                   | 2                        | <b>-</b>                           |                  | 02-369              | 0000       |         |        | 6.8          | 律場状況      |  |  |  |
| 70                                                  | 2                        | •                                  |                  | 02-456              | 0000       |         |        | 6.8          | 律權状況      |  |  |  |
| 標準                                                  | 2                        | •                                  |                  | 02-094              | 0000       |         |        | 6.9          | 律機快況      |  |  |  |
| 値                                                   | 2                        |                                    |                  | 04-219              | 0000       |         |        | 6.9          | 律關軟況      |  |  |  |
| を                                                   | 2                        |                                    |                  | 02-053              | 0000       |         |        | 6.9          | (建硼铁泥     |  |  |  |
| ō                                                   | 80                       |                                    |                  | 05-157              | 0000       |         |        | 6.9          | 律機快況      |  |  |  |
| ి                                                   | 70<br>2                  |                                    |                  | 04-063              | 0000       | ③日堤     | 状況をクリ  | " <b>,</b> 」 | 律場状況      |  |  |  |
|                                                     | 60                       |                                    |                  | 02-355              | 0000       |         |        |              | 建硼铁泥      |  |  |  |
|                                                     | 0 50 100 1               | 150 200 250 300 350 400<br>生産者数(人) | 0 450            | 03-115              | 0000       | 9 0     | とししるこの | とのド          | (BABBAS)  |  |  |  |
| ※分布図の点:10%毎に、人数を集計(例:100%から109%までを集計して100と110の間に表示) |                          |                                    | 05-071           | 0000                | 1 生育診断」に遷移 |         | 移      | (BARRER)     |           |  |  |  |
|                                                     | 生育量の程度                   | 生産者別の割合                            | (計1064人)         | 04-186              | 0000       |         |        | 6.9          | (BHBRR)   |  |  |  |
|                                                     | 多い(12依以上)<br>わわ多(10~11俵) | 2296                               | (239人)<br>(429人) | 02-023              | 0000       |         |        | 6.9          | (#1845)R  |  |  |  |
|                                                     | 標準(9俵程度)                 | 27%                                | (283人)           | 05-024              | 0000       |         |        | 6.9          | 12486512  |  |  |  |
|                                                     | 少ない(8俵以下)                | 1196                               | (113人)           | 02-095              | 0000       |         |        | 6.9          | 12484512  |  |  |  |
|                                                     |                          |                                    |                  |                     |            |         |        |              |           |  |  |  |

#### (指導員が利用)

#### 【特徴】・市町村別に、6/30から8/10までの生育の傾向をマップと数値で表示可能 ・当年の生育の傾向を地域ごとに把握することができる。

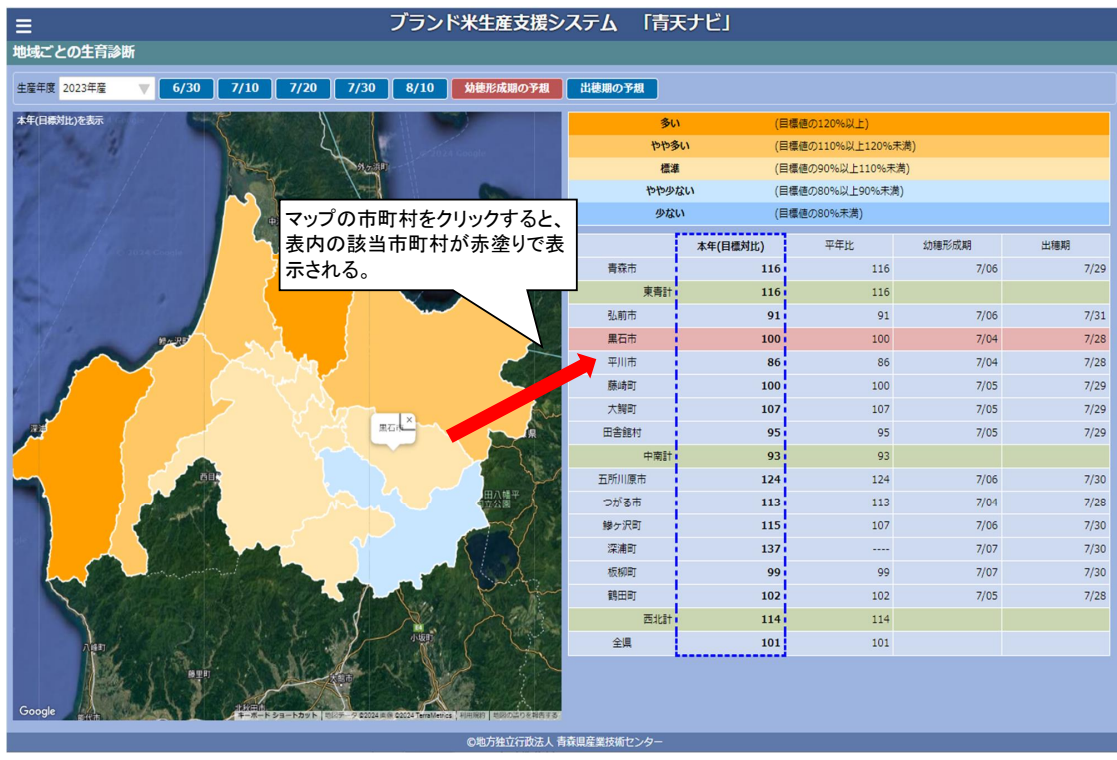

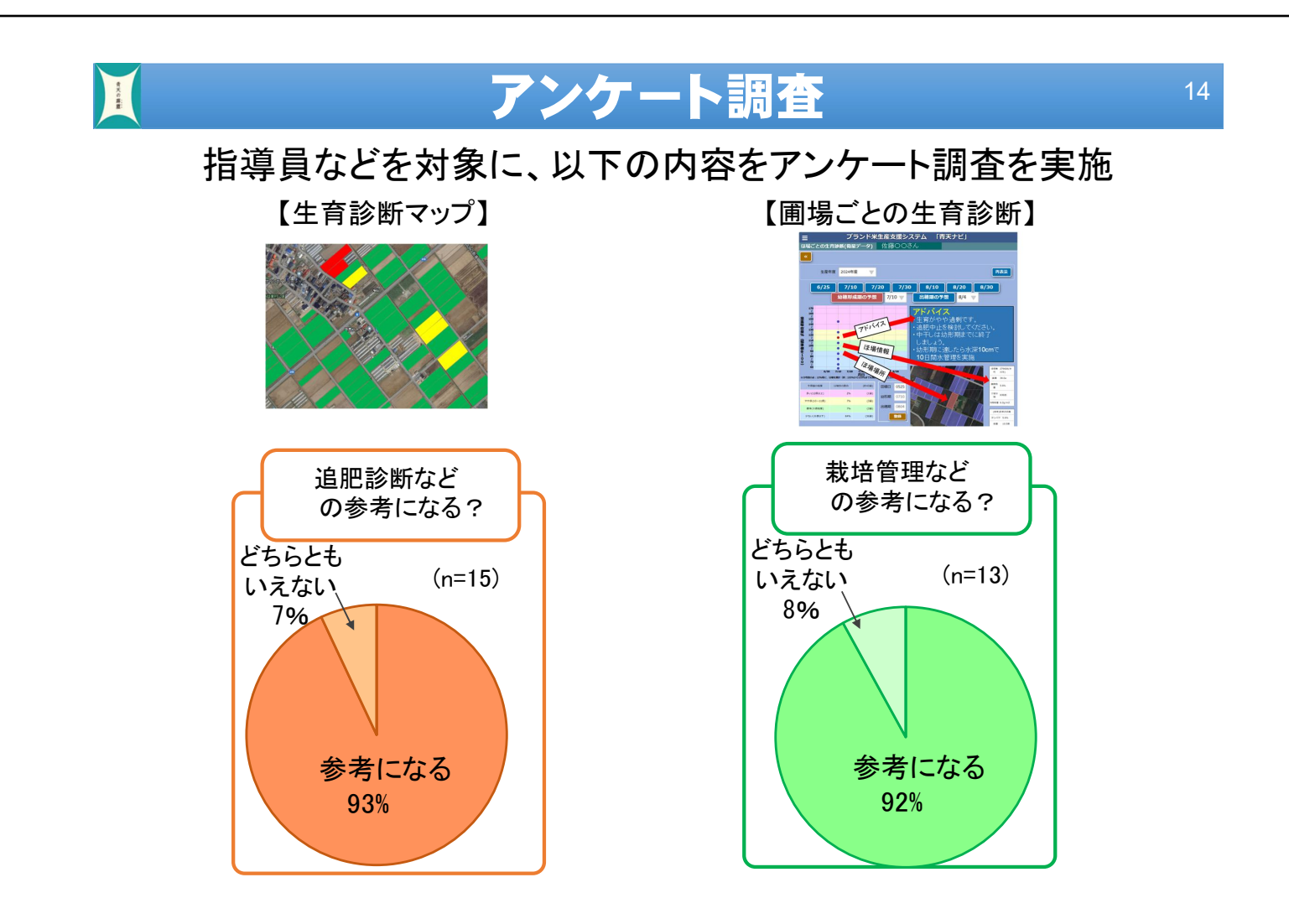

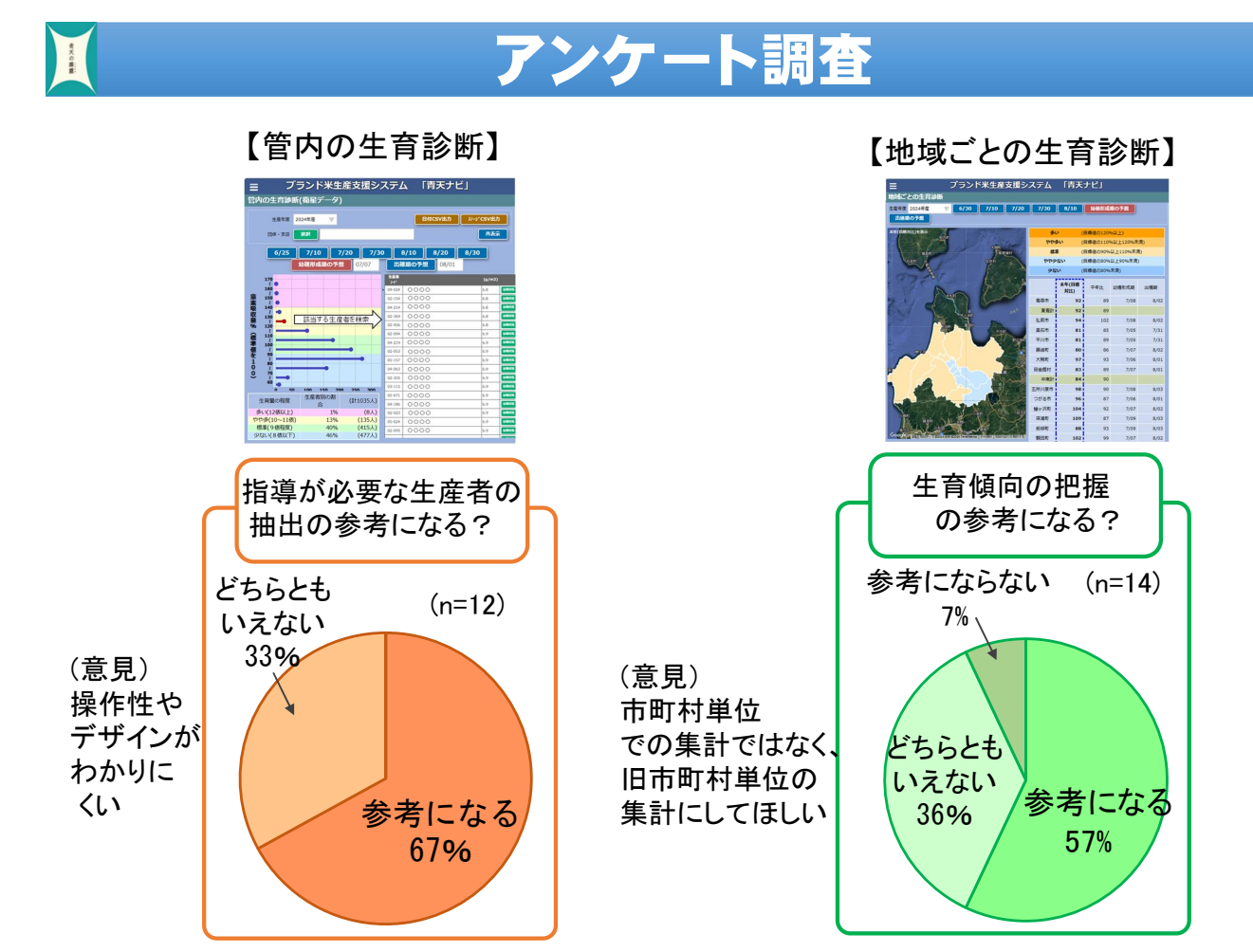

# **生育診断システムの活用開始について**

### 1 生育診断システムの活用開始について

【県·集荷団体】

2023年産から活用中(2023年6月~)

【青天の霹靂の生産者】 2025年産から開始予定 (2025年6月~)

⇒利用者からのフィードバックを参考に改良を進め、 2027年から本格運用

#### 2 留意事項

- ・衛星画像のデータを活用した画面では、撮影時に雲があった
  地域は欠測になります。
- ・栽培管理のアドバイスは衛星画像からの推定です。最終的な
  判断は、実際の圃場の状況を踏まえた上で行ってください。

16

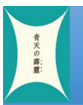

## まとめ

(1)6月下旬から8月下旬にかけて、衛星画像を活用し、 圃場単位で生育診断する技術を開発

(2)生育診断結果から栽培管理のアドバイスを提供する機能やJAや集荷団体、市町村ごとに生育量を集計する機能を追加

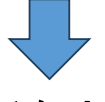

「青天の霹靂」の追肥診断などに関する情報を定期的に 提供することにより、さらにきめ細やかな栽培管理が可能 となり、収量や食味、品質の向上が期待されます。

# ご清聴ありがとうございました

関係機関の皆様 調査へのご協力ありがとうございました

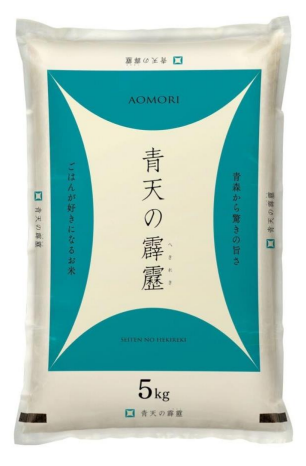

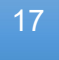

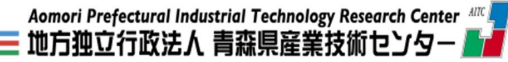